. 3

# Table des matières

Create an ISO image of bxaix85 from an existing mksysb file ....

## Create an ISO image of bxaix85 from an existing mksysb file

I had already created a mksysb file of bxaix85 in /usr/sap/put/bxaix85-mksysb.

root@bxaix85 /usr/sap/put # mkcd -L -S -I /usr/sap/put/image -m /usr/sap/put/bxaix85-mksysb Initializing mkcd log: /var/adm/ras/mkcd.log... Verifying command parameters... Creating temporary file system: /mkcd/cd\_fs... Populating the CD or DVD file system... Building chrp boot image... Copying backup to the CD or DVD file system... ...

Creating Rock Ridge format image: /usr/sap/put/image/cd\_image\_712892 Running mkisofs ...

mkrr\_fs was successful.

Making the CD or DVD image bootable...

Removing temporary file system: /mkcd/cd\_fs...

root@bxaix85 /usr/sap/put # ls -ltr total 4369112 drwxr-xr-x 2 root system 256 Aug 20 10:31 lost+found -rw-r--r-- 1 root system 2236979200 Dec 10 09:16 bxaix85-mksysb drwxr-xr-x 2 root system 256 Dec 10 09:23 image

#### • Confirm the ISO image has been created.

root@bxaix85 /usr/sap/put # cd image root@bxaix85 /usr/sap/put/image # ls -ltr total 4483256 -rw-r--r-- 1 root system 2295425024 Dec 10 09:24 cd\_image\_712892

### • Copy the image to the VIOS virtual media library directory.

# df -m .

 Filesystem
 MB blocks
 Free %Used
 Iused %Iused
 Mounted on

 /dev/VMLibrary\_LV
 7168.00
 2768.93
 62%
 6
 1% /var/vio/VMLibrary

# scp 10.3.29.160:/usr/sap/put/image/cd\_image\_712892 .
root@10.3.29.160's password:
cd\_image\_712892 100% 2189MB 40.5MB/s 00:54

# ls -ltr

| :otal 13432312 |        |        |                                         |  |  |  |  |
|----------------|--------|--------|-----------------------------------------|--|--|--|--|
| drwxr-xr-x     | 2 root | system | 256 Dec 03 11:08 lost+found             |  |  |  |  |
| - rw - r r     | 1 root | staff  | 3857645568 Dec 04 08:53 AIX61_DVD_1.iso |  |  |  |  |
| -rw-rr         | 1 root | staff  | 724271104 Dec 04 10:09 AIX61_DVD_2.iso  |  |  |  |  |
| -rw-rr         | 1 root | staff  | 2295425024 Dec 10 09:33 cd image 712892 |  |  |  |  |

Rename the image to a more meaningful name.

# mv cd\_image\_712892 bxaix85\_mksysb.iso

| # ls -ltr    |        |        |            |     |    |       |                    |
|--------------|--------|--------|------------|-----|----|-------|--------------------|
| total 134323 | 12     |        |            |     |    |       |                    |
| drwxr-xr-x   | 2 root | system | 256        | Dec | 03 | 11:08 | lost+found         |
| - rw-rr      | 1 root | staff  | 3857645568 | Dec | 04 | 08:53 | AIX61_DVD_1.iso    |
| - rw-rr      | 1 root | staff  | 724271104  | Dec | 04 | 10:09 | AIX61_DVD_2.iso    |
| - rw-rr      | 1 root | staff  | 2295425024 | Dec | 10 | 09:33 | bxaix85 mksysb.iso |

#### Map a virtual optical device to the client LPAR.

| \$ lsmap —vadapt<br>SVSA                          | er vhostl<br>Physloc                               | Client Partition IC |  |  |  |
|---------------------------------------------------|----------------------------------------------------|---------------------|--|--|--|
| vhost1                                            | U7998.61X.10071DA-V1-C13                           | 0×0000000           |  |  |  |
| VTD<br>Status<br>LUN<br>Backing device<br>Physloc | vtscsi3<br>Available<br>0x81000000000000<br>lp2vd1 |                     |  |  |  |

# \$ mkvdev -fbo -vadapter vhost1 vtopt0 Available

| vtopt0 Available                                               |                                    |                                              |          |                             |                                 |                     |                          |  |
|----------------------------------------------------------------|------------------------------------|----------------------------------------------|----------|-----------------------------|---------------------------------|---------------------|--------------------------|--|
| \$ lsmap -vadapte<br>SVSA                                      | smap -vadapter vhostl<br>A Physloc |                                              |          |                             |                                 | Client Partition ID |                          |  |
| vhost1                                                         | U7998                              | .61X.100710                                  | A-V1-C13 |                             |                                 | 0×000               | 00000                    |  |
| VTD<br>Status<br>LUN<br>Backing device<br>Physloc              |                                    | vtopt0<br>Available<br>0x82000000            | 00000000 |                             |                                 |                     |                          |  |
| VTD<br>Status<br>LUN<br>Backing device<br>Physloc              |                                    | vtscsi3<br>Available<br>0x81000000<br>lp2vd1 | 00000000 |                             |                                 |                     |                          |  |
| \$ lsrep<br>Size(mb) Free(mb<br>7139 57                        | o) Pare<br>79 root                 | ent Pool<br>tvg                              | Parent   | : Size<br>.39776            | Pare                            | nt Free<br>57344    | 2                        |  |
| Name<br>AIX61_DVD_1.iso<br>AIX61_DVD_2.iso<br>bxaix85_mksysb.i | iso                                |                                              | File     | Size<br>3679<br>691<br>2190 | Optical<br>None<br>None<br>None |                     | Access<br>rw<br>rw<br>rw |  |
| <pre>\$ loadopt -f -vtd vtopt0 -disk bxaix85_mksysb.iso</pre>  |                                    |                                              |          |                             |                                 |                     |                          |  |

\$ lsmap -vadapter vhost1 SVSA Physloc Client Partition ID ----vhost1 U7998.61X.10071DA-V1-C13 0×00000000 VTD vtopt0 Status Available LUN 0×8200000000000000 /var/vio/VMLibrary/bxaix85\_mksysb.iso Backing device Physloc VTD vtscsi3 Available Status 0x810000000000000000 LUN Backing device lp2vd1 Physloc

Boot the LPAR from the virtual "SCSI CD" and install the image as "normal".

• On the VIOS you will see the fbdisk\_io process.

From:

https://unix-bck.ndlp.info/ - Where there is a shell, there is a way

Permanent link: https://unix-bck.ndlp.info/doku.php/informatique:nix:ibm:ibm:ibm\_aix\_nim\_iso

Last update: 2015/06/25 10:13